## คู่มือการรายงานผลการปฏิบัติงานตามตัวชี้วัดในระบบ DPIS๖ สำนักงานปลัดกระทรวงเกษตรและสหกรณ์

| ← → C 🏠 🔒 dpis6.moac.go.th/users/member/login | 🖻 🖈 🤌 🗯 🖬 🌚 🗄                 |
|-----------------------------------------------|-------------------------------|
| <b>ระบบสารสนเทศ</b><br>ทรัพยากรบุคคล          |                               |
| กษ                                            |                               |
| เข้าสู่ระบบ โดย                               |                               |
| Username ua: Password ~                       |                               |
| Username<br>เลขบัตรประจำตัวประชาชน ครือก      | <mark>กเลขบัตรประจำตัว</mark> |
| Password Password                             | กรอกรหัสผ่าน                  |

|            | ← → C ☆ h dpis6.moac.go.th/users/personal/profile/alert                                | ९ छ \star 🤌 🗯 🖬 🌚 : |
|------------|----------------------------------------------------------------------------------------|---------------------|
|            | <ul> <li>มายานสาวสนมหลาวรินุสคล<br/>กระทรวงแกษตรและสหกรณ์</li> </ul>                   | e                   |
| คลิกที่นี่ | แจ้งข่าวประกาศ 🍙 - ข้อมูลของฉัน - แจ้งข่าวประกาศ                                       |                     |
|            | 🏦 ข่าวสารภายในกรม                                                                      | Dashboard           |
|            | ชาวสารภายในกรม                                                                         |                     |
|            | คู่มือการประเมินผลการปฏิบัติราชการในระบบ DPIS 6<br>17/02/2566 12.04<br>View All Topics |                     |
|            |                                                                                        |                     |
|            | 1 ข่าวสารการฝึกอบรม                                                                    |                     |
|            | ไม่มีข้อมูล                                                                            |                     |

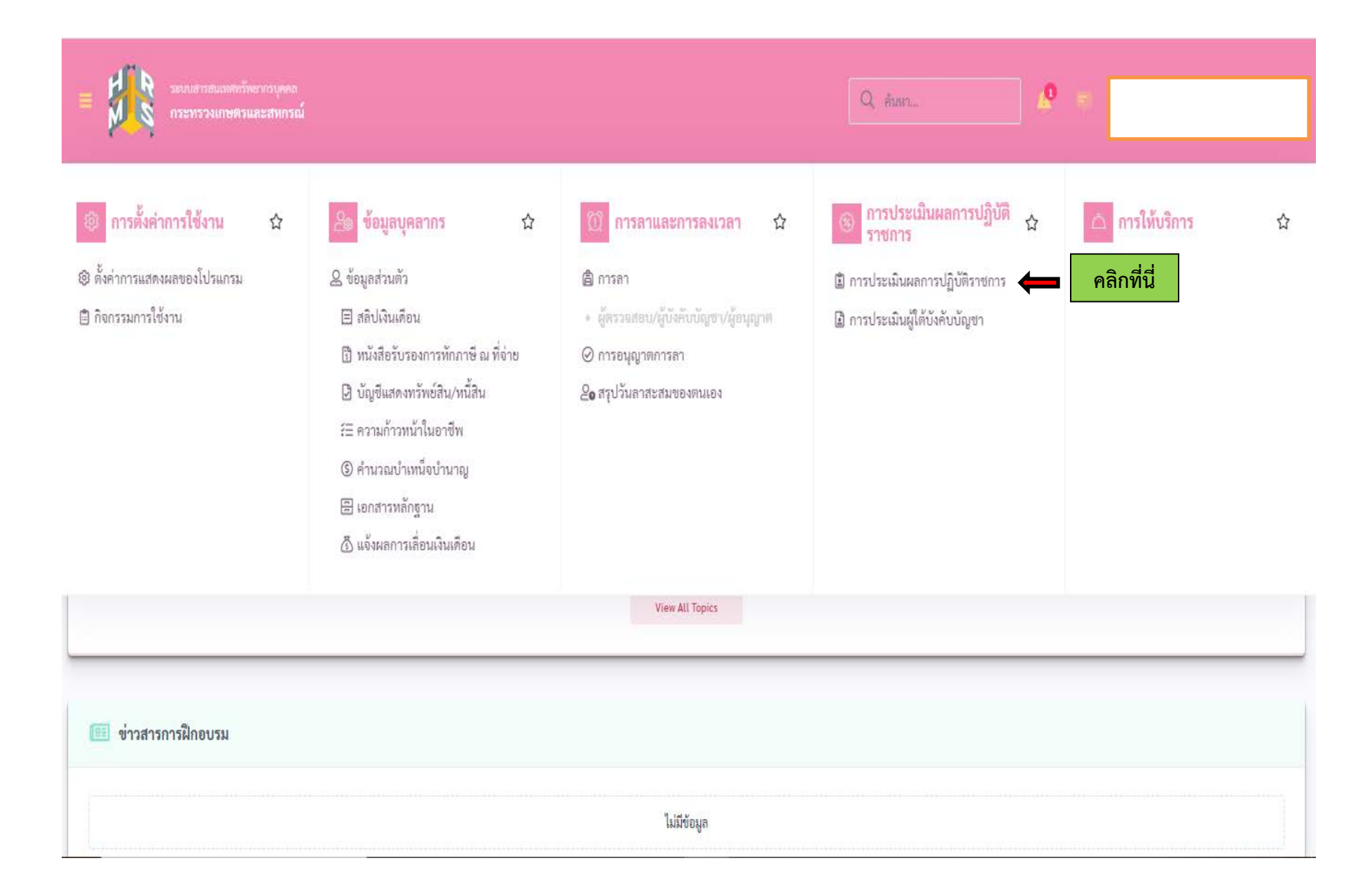

| ระบบสารสแลทศกร้านารรบุคคล<br>กระทรวงเกษศรและสหกรณ์                                           | Q Aust | Ø =                     |                      |
|----------------------------------------------------------------------------------------------|--------|-------------------------|----------------------|
| การประเมินผลการปฏิบัติราชการ 🍙 - การประเมินผลการปฏิบัติราชการ - การประเมินผลการปฏิบัติราชการ |        |                         | (1) Help             |
| ประจำปังบประมาณ ทั้งหมด 🗸 🧑 คลิกที่นี่                                                       |        |                         |                      |
| รายการแบบประเมินรายบุคคล                                                                     | 0      | รายงานตัวชี้วัดรายบุคคล | ]ศัคลอก +เพิ่มข้อมูล |
| กรุณากดค้นหาเพื่อแสดงข้อมูล                                                                  |        |                         |                      |
| (ส่งวนสิทธิ์ ๒๕๖๖ สำนักงานคณะกรรมการข้าราชการพลเรือน (สำนักงาน ก.พ.)                         |        |                         |                      |

|            |                                | ระบบสาวสนเทศหรัพยา<br>กระพรวงเกษตรและ | ารบุลตล<br>เสพกรณ์      |                          |                                |         |                                | Q eum          | n           | <b>B</b> =                |           |            |
|------------|--------------------------------|---------------------------------------|-------------------------|--------------------------|--------------------------------|---------|--------------------------------|----------------|-------------|---------------------------|-----------|------------|
|            | การประเมินผลการเ               | ปฏิบัติราชการ 🛆                       | • การประเมินผลการปฏิบั  | ศิราชการ - การประเมินผลก | าร <mark>ป</mark> ฏิบัติราชการ |         |                                |                |             |                           |           | () Help    |
|            | <mark>ປรະຈຳປັ່งບປ</mark> ະະມາณ | ทั้งหมด                               |                         |                          | v                              | 0 ค้นหา |                                |                |             |                           |           |            |
|            | รายการแบบปร                    | ะเมินรายบุคคล                         |                         |                          |                                |         |                                |                | 4           | 3 รายงานดัวชี้วัดรายบุคคล | Oñnaen +1 | พิ่มข้อมูล |
|            | 10 💙 แสด                       | ง 1 ถึง 2 จากทั้งหมด 2                | รายการ                  |                          |                                |         |                                |                |             |                           | ส่งออ     | กไฟล์ 🗸    |
|            | จัดการ                         | ปีงบประมาณ                            | พิมพ์                   | สถานะ                    | ü.                             | %       | 1 ผลการประเมิน 11              | ผลสัมฤทธิ์ๆ สม | รรถนะ อื่นๆ | รับทราบผลคะแนน            | ม จำนวนสม | 576UZ      |
|            | แบบประเมินผล                   | าารปฏิบัติงาน                         |                         |                          |                                |         |                                |                |             |                           |           |            |
| คลิกที่นี่ |                                | 2566/2                                |                         | รอบันทึกผลการปฏิบัติง    | าน                             | 70/30/0 | (ยังไม่อนุญาตโห้เห็น<br>คะแนน) |                |             |                           | 5 0       | 3 0        |
|            |                                | 2566/1                                |                         | สรุปผลแล้ว               |                                | 70/30/0 | 97.00                          |                |             | 📀 รับทราบ                 | 5 0       | 3 0        |
|            | 10 💙 แสด                       | ง 1 ถึง 2 จากทั้งหมด 2                | รายการ                  |                          |                                |         |                                |                |             |                           | <         | 1          |
|            | L diamana and                  | สิทธิ์ และแหล่าบัณฑ                   | เลกเชกรรมการทั่วราชการพ | ลเรือบ (ส่วนักเวน ก.พ.)  |                                |         |                                |                |             |                           |           |            |

| ผู้รับการประเมิน:<br>ตำแหน่ง:<br>ผู้ให้ข้อมูลการประเมิน:<br>ผู้บังคับบัญชา/ผู้ประเมิน:<br>หมายเหตุ | 15   |                 | ปีงบประมาณ: 250<br>รอบที่: 2 (เปิดร<br>ผู้บังคับบัญชาเหนือขึ้นไป:<br>ผู้บังคับบัญชาเหนือขึ้นไป: | 56<br>อบ)<br>อีกขั้นหนึ่ง: |   | 2 - C | 1             | สถานะ: | รอบันที่ก | เผลการปฏิบัติงา | עו        |
|----------------------------------------------------------------------------------------------------|------|-----------------|-------------------------------------------------------------------------------------------------|----------------------------|---|-------|---------------|--------|-----------|-----------------|-----------|
| 1.1 ผลสำเร็จของงานที่คาด                                                                           | หวัง |                 |                                                                                                 |                            |   |       |               |        |           |                 |           |
| บันทึกรายงานผลการปฏิบัติงาน<br>"""                                                                 |      | ตัวขี้วัด (KPI) |                                                                                                 | น้ำหนัก                    | 1 | 2     | เป้าหมาย<br>3 | 4      | 5         | ผลงานจริง       | จำนวนไฟล์ |
| 0 1                                                                                                |      |                 |                                                                                                 | 20                         | 1 | 2     | 3             | 4      | 5         | Ø               | (*)       |
| 2                                                                                                  |      |                 |                                                                                                 | 15                         | 1 | 2     | 3             | 4      | 5         | 8               | 271       |
| 3                                                                                                  |      |                 |                                                                                                 | 15                         | ĩ | 2     | 3             | 4      | 5         | ۲               | 2.        |
|                                                                                                    |      |                 |                                                                                                 | 15                         | 1 | 2     | 3             | 4      | 5         | 8               | 101       |
| 5                                                                                                  |      |                 |                                                                                                 | 10                         | 1 | 2     | 3             | 4      | 5         | 8               | -         |
| 6                                                                                                  |      |                 |                                                                                                 | 25                         | 1 | 2     | 3             | 4      | 5         | 8               | (4)       |
|                                                                                                    |      |                 | น้ำหนักรวม                                                                                      |                            |   |       |               |        |           |                 |           |
|                                                                                                    |      |                 | lsแบบประเมิน/ขอแก้ไขตัวซี้วัด                                                                   |                            |   |       |               |        |           |                 |           |

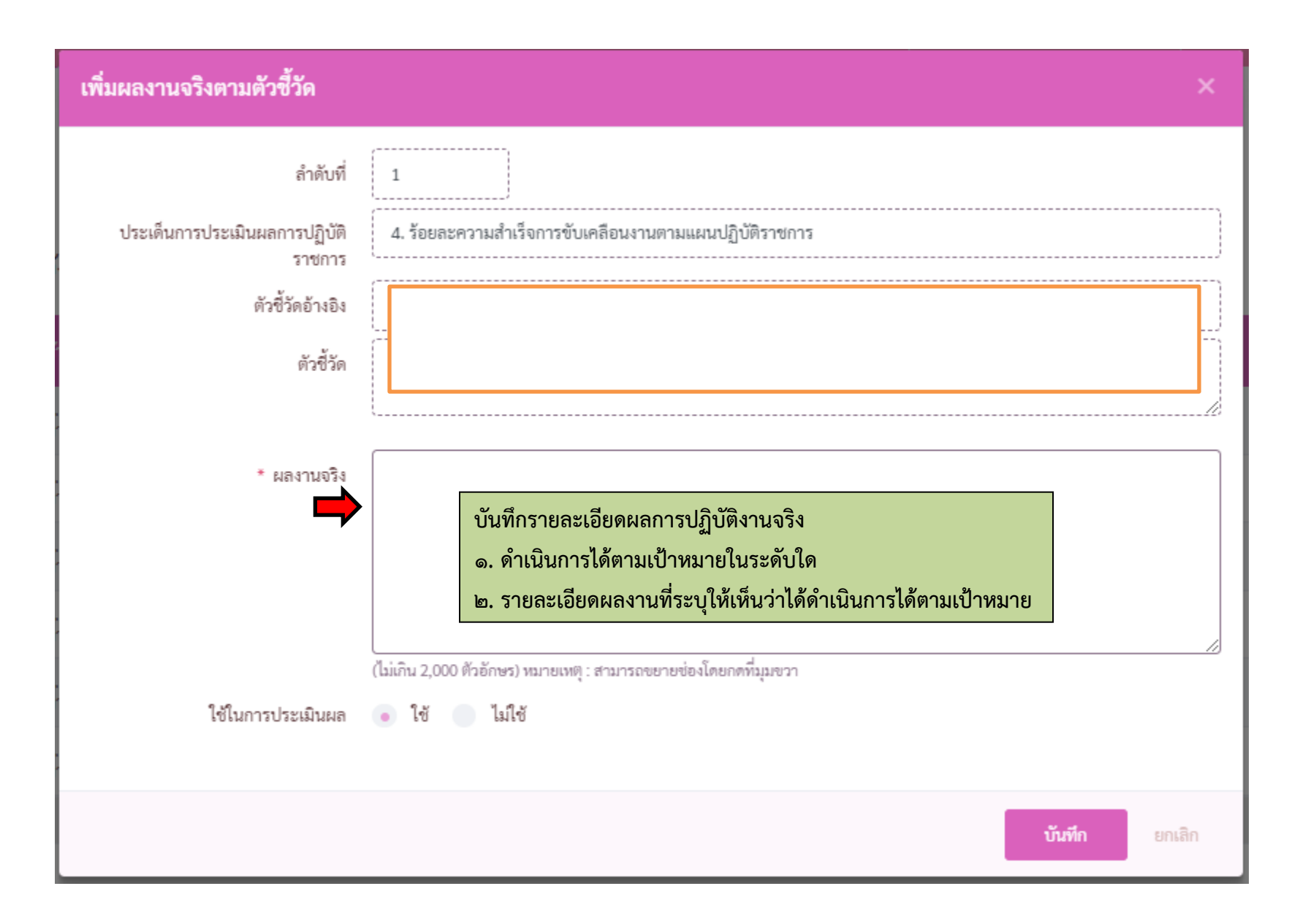

| เพิ่มผลงานจริงตามตัวชี้วัด                                                           | ×                                                                                                    |
|--------------------------------------------------------------------------------------|----------------------------------------------------------------------------------------------------|
| ลำดับที่<br>ประเด็นการประเมินผลการปฏิบัติ<br>ราชการ<br>ตัวซี้วัดอ้างอิง<br>ตัวซี้วัด | 1<br>4. ร้อยละความสำเร็จการขับเคลือนงานตามแผนปฏิบัติราชการ                                                              |
| * ผลงานจริง                                                                          | สามารถดำเนินการได้ตามเป้าหมายในระดับที่ 5 โดย(ใส่รายละเอียดผลการปฏิบัติงานที่ระบุให้เห็นว่าได้<br>ดำเนินการตามเป้าหมาย) |
| ใช้ในการประเมินผล                                                                    | (ไม่เกิน 2,000 ตัวอักษร) หมายเหตุ : สามารถขยายข่องโดยกดที่มุมขวา                                                        |
|                                                                                      | คลิกที่นี่ 🗾 บันทีก ยกเลิก                                                                                              |

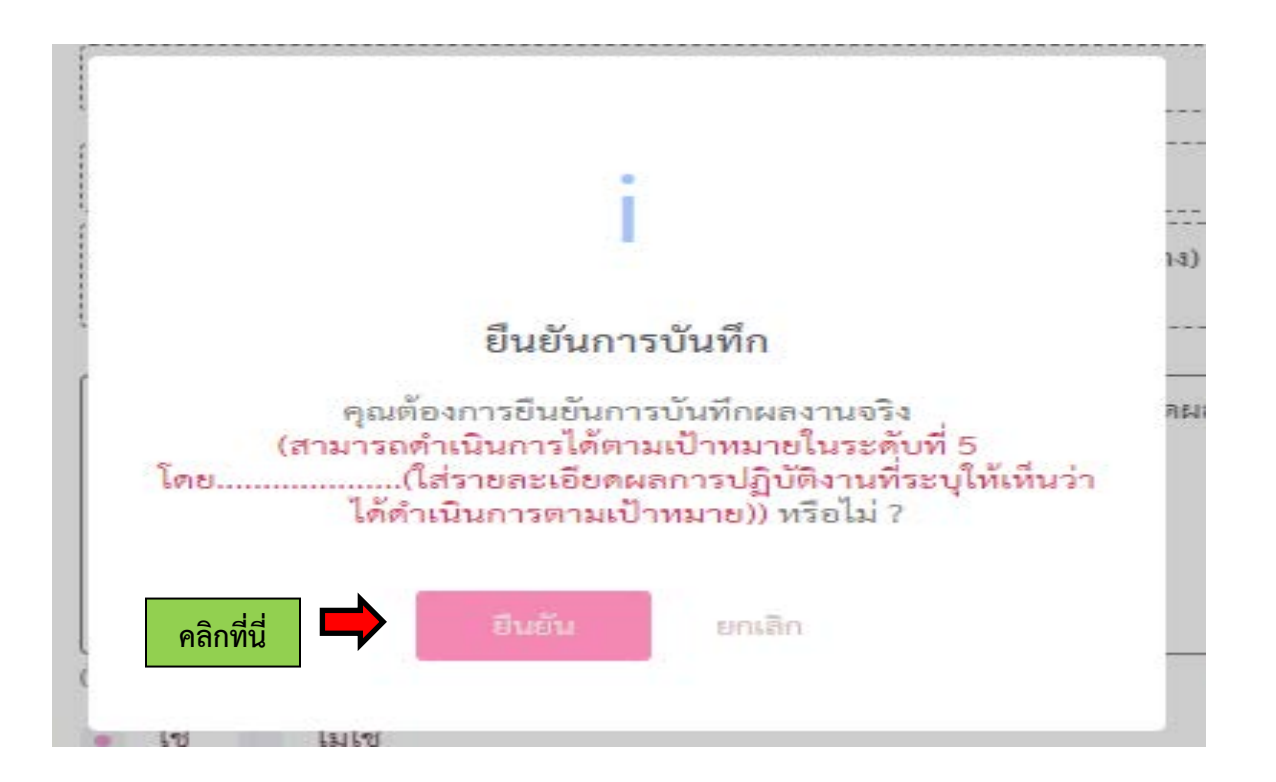

เมื่อดำเนินการบันทึกรายงานผลการปฏิบัติงานจริงครบทุกตัวชี้วัดแล้วให้ดำเนินการแนบไฟล์เอกสารหลักฐานประกอบการรายงานผลการปฏิบัติงานจริง ดังนี้ ขั้นตอนการแนบไฟล์ประกอบการรายงานผลการปฏิบัติงานจริง

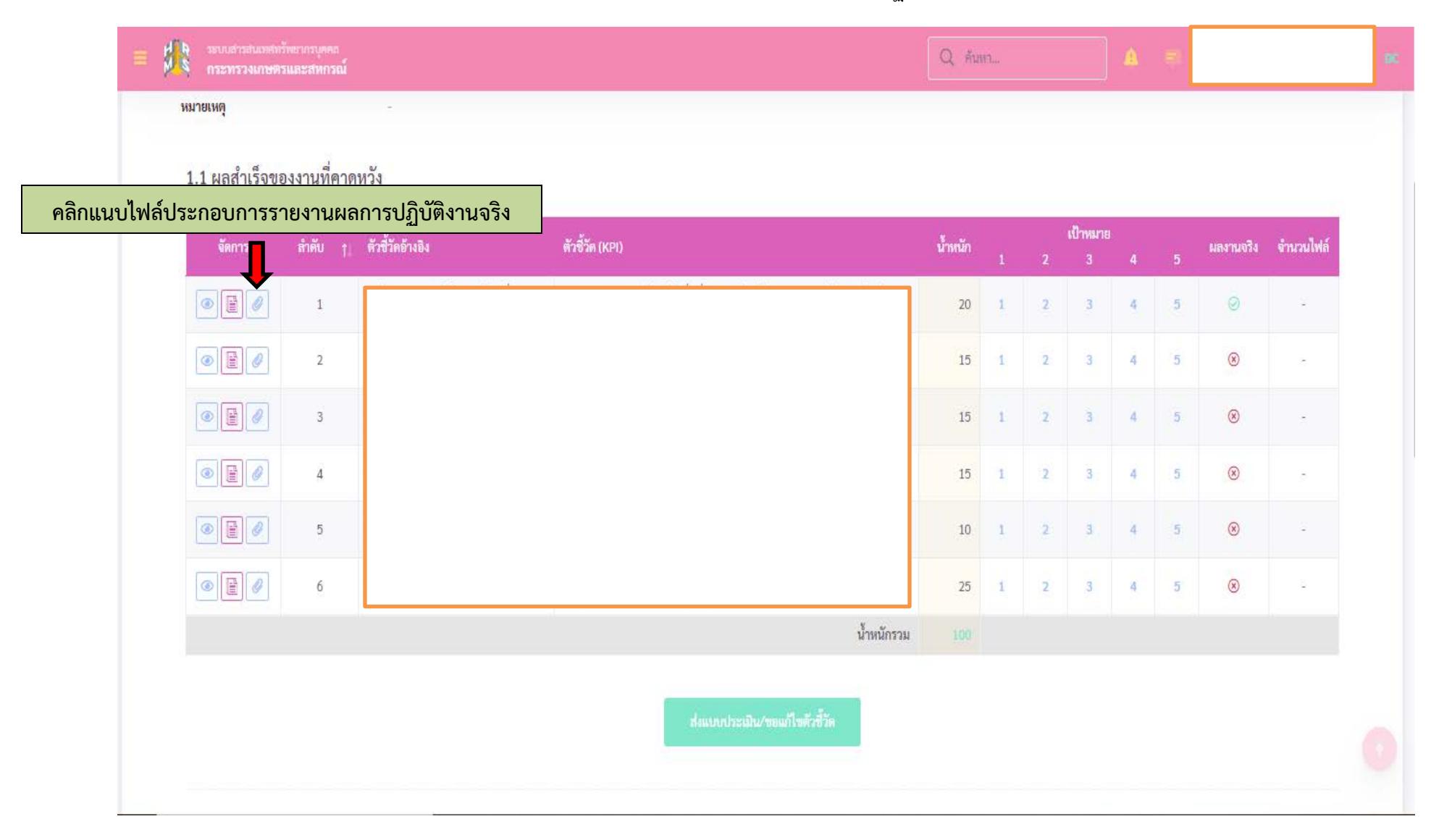

| 4.<br>97       | นำเข้าไฟล์ ผลการปฏิบัติงาน |                                             | ×                               |  |
|----------------|----------------------------|---------------------------------------------|---------------------------------|--|
| 4.<br>17<br>4. | จัดการ ชื่อไฟล์            | <mark>คำอธิบาย</mark><br>ไม่พบข้อมูลไฟล์แนบ | วันที่อัพโหลด                   |  |
| 4.<br>17<br>4. |                            | เลือกไฟล์ที่ต้องการ                         | โลยกไฟล์<br>ขนาดไฟล์สูงสุด 25MB |  |

| นำเข้าไฟล์ ผลการปฏิบัติงาน                                                         |           | ×                             |
|------------------------------------------------------------------------------------|-----------|-------------------------------|
| จัดการ ชื่อไฟล์                                                                    | ค่ำอธิบาย | วันที่อัพโหลด                 |
| <mark>ยกเลิก</mark> วิชาการ-001.pdf (15.76 мв)<br>แสดง 1 ถึง 1 จากทั้งหมด 1 รายการ |           |                               |
|                                                                                    |           | 陆 เลือกไฟล์ 🏦 เริ่มนำเข้า (1) |
|                                                                                    |           | ขนาดไฟล์สูงสุด 25MB           |

## เมื่อนำเข้าไฟล์แล้วจะปรากฏหน้าจอดังภาพ

- คลิกที่เครื่องหมาย × เพื่อปิดจอภาพ

| ข้าไฟล์ ผลการปฏิบัติงาน |          | ×                         | <b>←</b> |
|-------------------------|----------|---------------------------|----------|
| จัดการ ชื่อไฟล์         | คำอธิบาย | วันที่อัพโหลด             |          |
|                         |          | 25/08/2566 15.29          |          |
|                         |          | 🗁 เลือกไฟล์ 🔔 เริ่มนำเข้า |          |
|                         |          | ขนาดไฟล์สูงสุด 25MB       |          |

## จะปรากฏหน้าจอดังนี้

| 4 ระบบสารสนเทสท<br>ระทรวงเกษตา<br>กระทรวงเกษตา                                                                                                    | ารามสารสมเทรทรัพยากรบุตุดอ<br>กระทรวงแกษตรและสหกรณ์ |                          |                 |                    |   | จอภาพจะแสดงเครื่องหมาย✔์ ในคอลัมน์ผลงานจ<br>และแสดงจำนวนไฟล์ที่นำเข้า |          |   |   |           |           |
|----------------------------------------------------------------------------------------------------|-----------------------------------------------------|--------------------------|-----------------|--------------------|---|-----------------------------------------------------------------------|----------|---|---|-----------|-----------|
| 1.1 ผลสำเร็จขอ<br>จัดการ                                                                                                    | งงงานที่คาด<br>ลำดับ ↑                              | หวัง<br>ตัวซี้วัดอ้างอิง | ตัวซี้วัด (KPI) | น้ำหนัก            |   |                                                                       | เป้าหมาย |   |   | ผลงานจริง | จำนวนไฟล์ |
|                                                                                                    | 1                                                   |                          |                 | 20                 | 1 | 2                                                                     | 3        | 4 | 5 | Ø         | 1         |
|                                                                                                    | 2                                                   |                          |                 | 15                 | 1 | 2                                                                     | 3        | 4 | 5 | ø         | 1         |
|                                                                                                    | 3                                                   |                          |                 | 15                 | 1 | 2                                                                     | 3        | 4 | 5 | Θ         | 1         |
| Image: A state of the state of the state | 4                                                   |                          |                 | 15                 | 1 | 2                                                                     | 3        | 4 | 5 | 0         | 1         |
|                                                                                                    | 5                                                   |                          |                 | 10                 | 1 | 2                                                                     | 3        | 4 | 5 | ø         | 1         |
| Image: A state of the state of the state | 6                                                   |                          |                 | 25                 | 1 | 2                                                                     | 3        | 4 | 5 | 0         | 1         |
|                                                                                                    |                                                     |                          |                 | น้ำหนักรวม 100     |   |                                                                       |          |   |   |           |           |
|                                                                                                    |                                                     |                          | ประเภาระเมื     | น/ขอแก้ไขตัวซี้วัด |   |                                                                       |          |   |   |           |           |

## - ตรวจสอบข้อมูลให้ถูกต้องครบถ้วนก่อนกดส่งแบบประเมิน

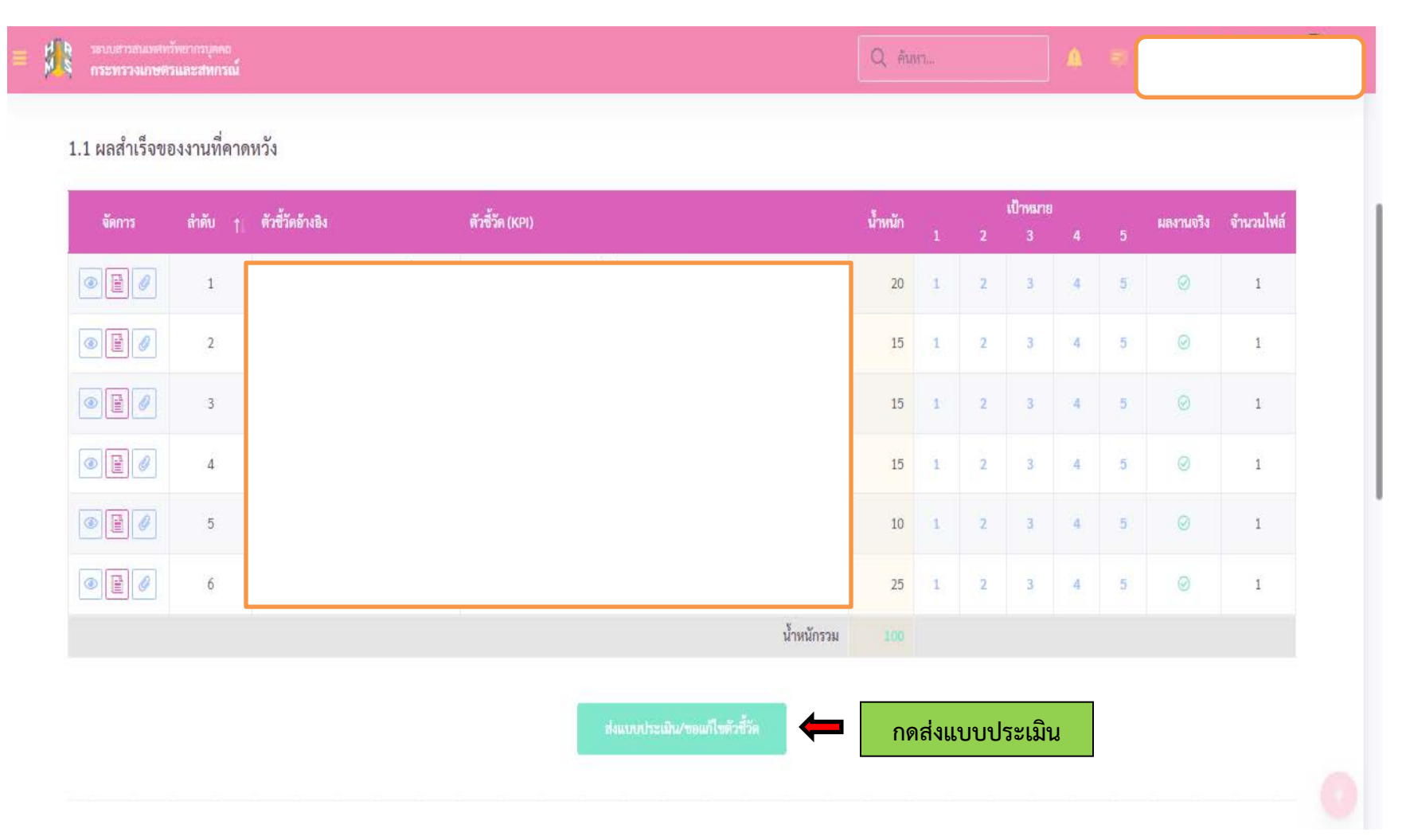